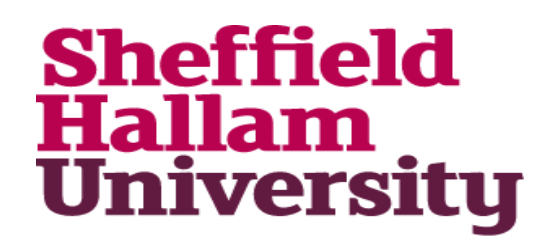

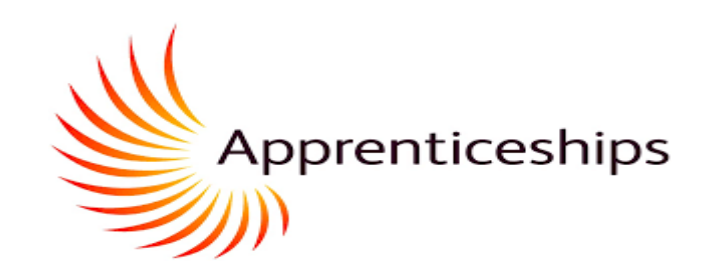

# May 2022 – V3.2

https://apprenticeships.shu.ac.uk/etrack/LoginPage.aspx

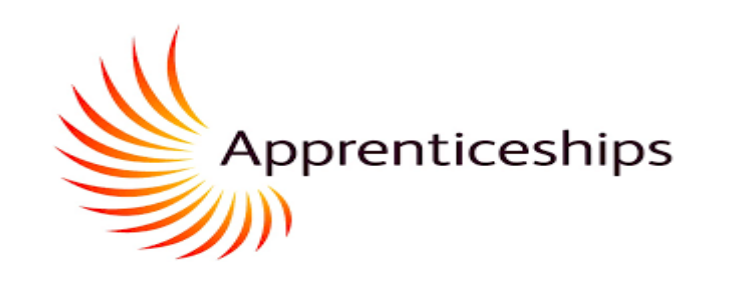

### Maytas Hub – Apprentice Guide

For apprentices reading this for the first time it will be helpful to work through all parts of this presentation to familiarise yourself with the system. If you need further understanding on certain aspects of the system, the links below will take you direct to the relevant part of the presentation.

#### Navigation

- Skills Scans
- <u>Notifications</u>
- **Onboarding** (Completing Commitment Statement and Apprenticeship Agreement)
- Updating your Off-The-Job-Learning Log
- <u>Apprenticeship Progress Review</u>
- Locate Your Previous (Completed) Progress Reviews/Target Setting
- Digital Portfolio: <u>Uploading Evidence and Mapping KSBs</u>
- Digital Portfolio: <u>Your Gap Analysis</u>
- <u>Expected -v- Actual Progress</u>

**SKILLS SCANS** 

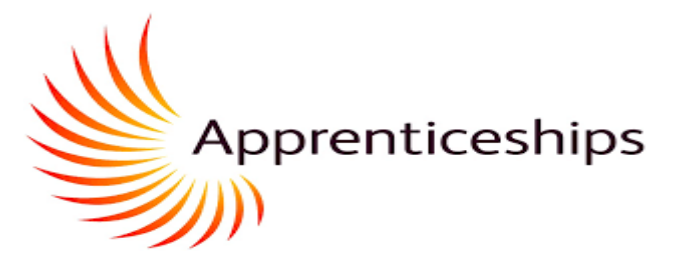

| ••••     | Tribal   Maytas Hub | E Home Acce                                                                        | ssibility Mode: | OFF                 | <b>Z H</b>       |
|----------|---------------------|------------------------------------------------------------------------------------|-----------------|---------------------|------------------|
|          |                     | Data Collection and Skill Scans                                                    |                 |                     |                  |
| <b>^</b> | Home                | Timelin                                                                            |                 |                     | i                |
|          | Messages <          | You are required to complete a Skill Scan for one or more of your ongoing modules. |                 |                     |                  |
|          | Journal             |                                                                                    |                 |                     |                  |
| ٣        | News                | 22 jul 2021                                                                        | 23 Sep 2021     |                     | 14 0             |
| Ŀ        | Files               |                                                                                    |                 |                     | ]                |
| ආ        | Materials           |                                                                                    |                 | Main Aim            | Other Aims       |
| ≡        | Mappings            | Programme breakdown                                                                | In Progress     | s/Not Started 🔵 Com | oleted 🔵 Overdue |
| .11      | Progress            | DTSP (IT CONSULTANT) Behaviours Knowledge Skills Specialism                        |                 |                     |                  |
|          | Details             |                                                                                    |                 |                     |                  |
| t        | Visits              |                                                                                    |                 |                     |                  |

You will be asked to complete a skills scan to evaluate your current *professional* knowledge, skills, and behaviours. This is a starting point only and will help all of us understand your growth targets and development areas.

- Log in to e-track and a Data Collection alert will pop up on screen.
- Select to run the skills scan.

#### **SKILLS SCANS**

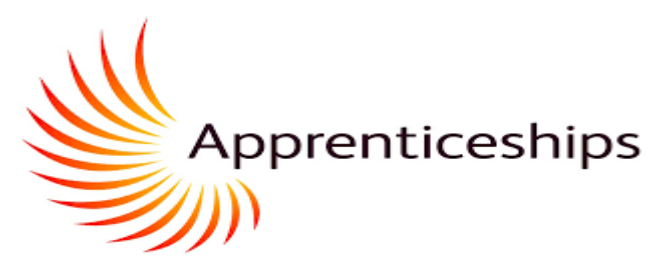

|  |  | Accessibility | Mode: | 0 | OFF |  |  | 20 | ø |
|--|--|---------------|-------|---|-----|--|--|----|---|
|--|--|---------------|-------|---|-----|--|--|----|---|

| E Hane                                                                                                    |          | Accessibility Mode: 0 017 • • • |
|----------------------------------------------------------------------------------------------------|----------|---------------------------------|
| Skill Scan for Joseph Reid<br>DTSP (SOFTWARE ENGINEER)                                                                                                    |          |                                 |
| Please fill in the Skill Scan for jourph Reid based on your assessment of their current competence, where 0 is not competence and 9 is completely competence, in the following citoria:                                                  |          |                                 |
| = Behaviours                                                                                                    |          |                                 |
| Behavitaar                                                                                                    |          |                                 |
| Fluent in written communications and able to articulate complex losses.                                                                                                    | <b>—</b> |                                 |
| Makes concise, engaging and well-encoursed verbal presentations, arguments and explanations.                                                                                                    | 1 22     |                                 |
| Able to deal with different, competing interests within and outside the organisation with excellent negotiation sicils.                                                                                                    | 4        |                                 |
| is able to identify the preferences, motivations, strengths and Initiations of other people and apply these insights to work more effectively with and to motivate others.                                                               | 2        |                                 |
| Competent in active listening and in leading, influencing and persuading others.                                                                                                    | 0<br>9   |                                 |
| Able to give and receive feedback constructively and incorporate it into his/her own development and life-long learning.                                                                                                    | - M      |                                 |
| Applies analytical and critical thinking slitls to Technology Solutions development and to systematically analyse and apply structured problem solving techniques to complex systems and situations.                                     | - M      |                                 |
| Able to put forward, demonstrater value and gain commitment to a moderately complex technology-ariented sourion, demonstrating understanding of business need, using open questions and summarising skills and basic negotiating skills. | - 9      |                                 |
| Able to conduct effective research, using literature and other media, into if and business related topics.                                                                                                    | · •      |                                 |
| Have demonstrated that they have mastered basic business disciplines, ethrics and courtesies, demonstrating timeliness and four when faced with distractions and the ability to complete tasks to a dead line with high quality.         | - M      |                                 |
| Factoria attitude.                                                                                                    | -9       |                                 |
| Ability to perform under pressure.                                                                                                    | - Y      |                                 |
| A thereagh approach to work.                                                                                                    |          |                                 |
| Logical thirding and ensetive approach to problem solving                                                                                                    | · .      |                                 |
|                                                                                                    |          |                                 |
| + Knowledge                                                                                                    |          |                                 |
| + Skills                                                                                                    |          |                                 |
| + Specialism Outcomes                                                                                                    |          |                                 |
|                                                                                                    |          |                                 |
|                                                                                                    |          | Subret Co                       |

Score yourself from 0 to 9, using the drop-down box, for each of the KSBs

If you do not enter a number against each of the KSBs they system will highlight the blanks in red and the skills scan will not submit until a number is entered

#### **SKILLS SCANS**

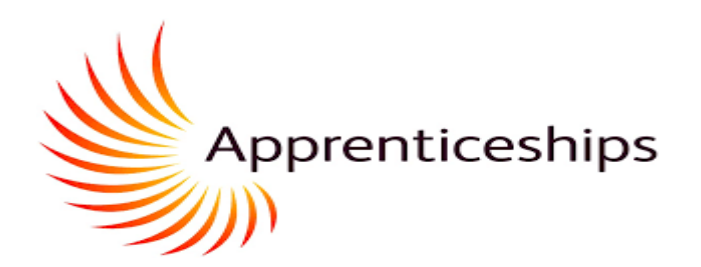

| 0 | E Hone                                                                                                    |      | Accessibility Mode: 0 077 + 8 28 Can |
|---|----------------------------------------------------------------------------------------------------|------|--------------------------------------|
| : | Non-operative sectory more relative measures proposed in protecting sectors are replice.<br>If high Measures from a protect in endowing a property for interrup generating, executing controlling, and (storing technology sectors projects. Applies industry standard processes, methods,<br>technologies and basis to endowing anyones. In site in manage a property Bipothylest and is minima, no instrate, no instrate applied on the projects and no strategic inplicit) indusing detecting a new resource<br>technologies and basis to endowing subsets, in a site in manage appropriate to the instrate, no instrate, no instrate no instrate instrate instrat | 19   |                                      |
| • | Computer and Network Infrastructure: can plan, design and manage computer networks with an overall focus on the services and capabilities that network infrastructure solutions enable in an organizational context. Herefies network solutions and their resolution.                                                                                                    | 1 M  |                                      |
|   | - Specialism Outcomes                                                                                                    |      |                                      |
|   | Knowledge                                                                                                    |      |                                      |
|   | Now to operate at all stages of the software development lifecycle.                                                                                                    | 20   |                                      |
|   | How teams work effectively to develop software solutions embracing agile and other development approaches.                                                                                                    | 200  |                                      |
|   | How to apply software analysis and design approaches.                                                                                                    | 29   |                                      |
|   | Now to interpret and implement a design, compliant with functional and sociality requirements.                                                                                                    | T.M. |                                      |
|   | How to perform functional and unit testing.                                                                                                    | XM   |                                      |
|   | Now to use and apply the range of software tools used in Software engineering.                                                                                                    | 1    |                                      |
|   | Dath                                                                                                    |      |                                      |
|   | Create effective and secure software software software development languages to deliver the full range of functional and non-functional requirements using interast development methodologies.                                                                                                    | 19   |                                      |
|   | Undertake analysis and design to create antefacts, such as use cases to produce robust software designs.                                                                                                    | 21   |                                      |
|   | Produce high-quality-tode with sound syntax in at least one language following best practices and standards.                                                                                                    | 29   |                                      |
|   | Perform code reviews, debugging and refactoring to improve code quality and efficiency.                                                                                                    | 19   |                                      |
|   | Test code to ensure that the functional and non-functional requirements have been met.                                                                                                    | 10   |                                      |
|   | Deliver software solutions using industry standard build processes, and tools for configuration management, version control and software build, release and deployment into enstryinte environments.                                                                                                    |      |                                      |
|   |                                                                                                    |      |                                      |
|   | Notes                                                                                                    |      |                                      |
|   | Peace enter any additional notes here:                                                                                                    |      |                                      |
|   |                                                                                                    |      |                                      |
|   |                                                                                                    |      |                                      |
|   |                                                                                                    |      | $\frown$                             |
|   |                                                                                                    |      |                                      |
|   |                                                                                                    |      | Subre Fund                           |
|   |                                                                                                    |      |                                      |
|   |                                                                                                    |      |                                      |
|   |                                                                                                    |      |                                      |
|   |                                                                                                    |      |                                      |
|   |                                                                                                    |      |                                      |
|   |                                                                                                    |      |                                      |

Once all KSBs have been completed select submit -

The skills scan is now complete

#### NOTIFICATIONS

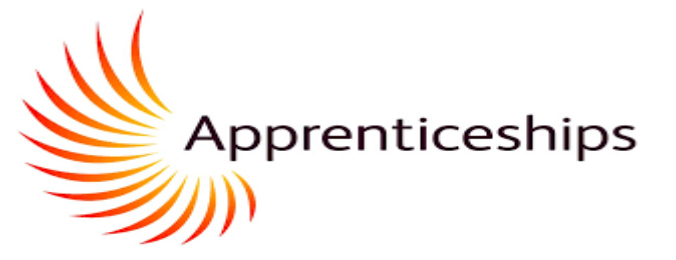

| •••• | Tribal   Maytas Hub | E Ho         | ome                                                                            | Accessib | ility Mode:  | OFF              | * •            | :=   |
|------|---------------------|--------------|--------------------------------------------------------------------------------|----------|--------------|------------------|----------------|------|
|      |                     |              | Data Collection and Skill Scans                                                |          |              |                  |                |      |
| *    | Home                | Timelin      |                                                                                |          |              |                  |                | i    |
|      | Messages <          |              | You are required to complete a Skill Scan for one or more of your ongoing modu | ules.    |              |                  |                |      |
|      | Journal             |              |                                                                                |          |              |                  |                |      |
| ۳    | News                | 22 Jul 2021  | 10/10/2021 - DTSP (DATA ANALYST) - Framework: 1                                |          | 23 Sep 2021  |                  |                | 14 C |
| Ľ    | Files               | Madula       |                                                                                |          |              |                  |                |      |
| മ    | Materials           | Module       | Run Skill Scan                                                                 | Lancel   |              | Main Aim         | o Other A      | ims  |
| =    | Mappings            | Progra       | mme breakdown                                                                  |          | In Progress/ | Not Started 🔵 Co | ompleted 🔵 Ove | due  |
| .11  | Progress            | DTSP<br>Beha | (IT CONSULTANT) viours Knowledge Skills Specialism                             |          |              |                  |                |      |
|      | Details             |              |                                                                                |          |              |                  |                |      |
| Ħ    | Visits              |              |                                                                                |          |              |                  |                |      |

You will receive the following notification icon for the following reasons:

- A new skill scan needs completing
- A Data Collection form will need input from you. The Apprenticeship Progress Review form that the work-based learning coach will send to you is known as a Data Collection form.

You will also receive a notification to your email (the email attached to Maytas).

#### LOCATE YOUR COMPLETED SKILL SCANS

8 Cancel

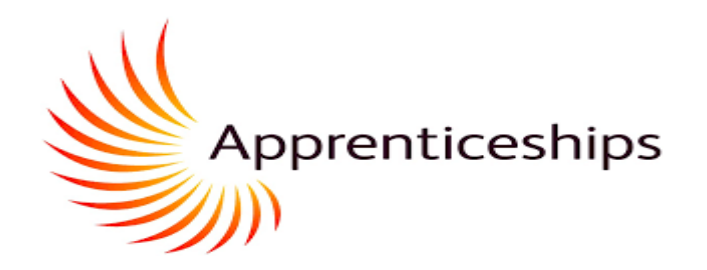

Once logged on, the section circled in red will take you to any previous completed Skill Scans. This is particularly useful to view how your Knowledge Skills and Behaviours have progressed during different points in the programme. Your work-based learning coach will set a schedule of Skill Scans to be undertaken at key points in your apprenticeship.

When you complete further skills scans you will see the score you entered previously.

| Current score | Previous score |
|---------------|----------------|
|               |                |
|               | 0              |
|               | 2              |
| . •           | 3              |
| • •           | 3              |
|               | 4              |
|               | Current score  |

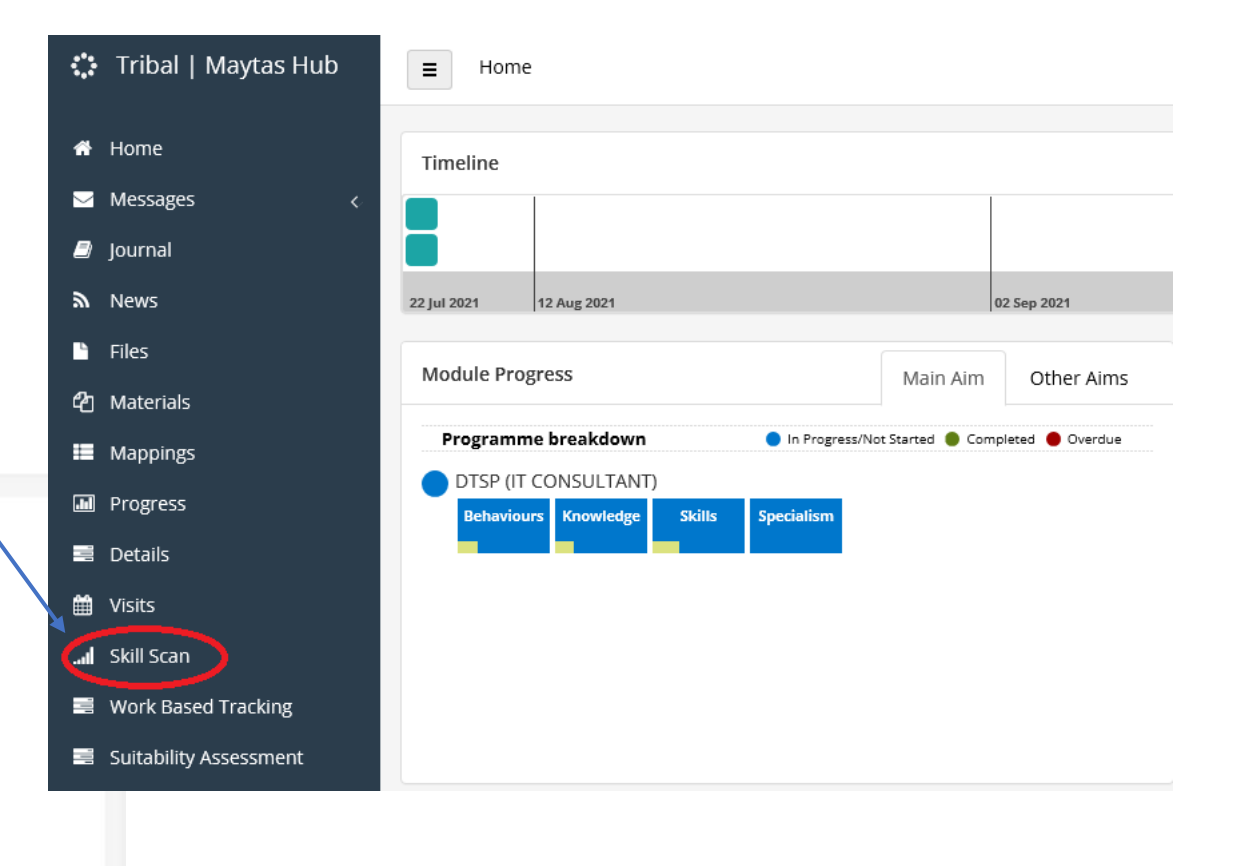

#### COMPLETING THE APPRENTICESHIP AGREEMENT AND COMMITMENT STATEMENT

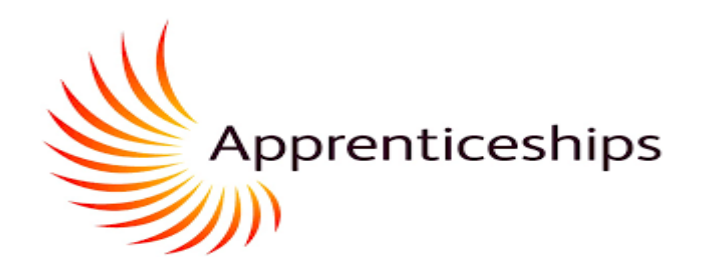

 Bit
 Message
 Help
 Q
 Tell me what you want to do

 Bit
 Message
 Help
 Q
 Tell me what you want to do

 Bit
 Message
 Help
 Q
 Tell me what you want to do

 Bit
 Message
 Message
 Help
 Q
 Tell me what you want to do

 Bit
 Deleter
 Tell Message
 Mover

 Margin and Complete a Data Collection from + Message OffMA)

Please Login and Complete a Data Collection Form

A do-not-reply@shuacuk To Inder@shuacuk @telewisp. Start by 21 June 2021. Due by 21 June 2021.

Please Login to e-track and Complete a Data Collection Form. Your usemame is WillyWonka'sChocolateFactory https://apprenticeships-test.shu.ac.uk/etracktest/

| O Tribal   e-track                                                             | E Hone                                                         |          |
|--------------------------------------------------------------------------------|----------------------------------------------------------------|----------|
| Search .                                                                       | Data Collection and Skill Scans                                |          |
| Tissue     Homages     Henseges     Aspects     Tissue     Inployees     Inste | Reparayee Progress                                             | Vien     |
|                                                                                | Notifications<br>Good mans, no priority notifications to show. | Priority |

You will receive an email advising that a Data Collection Form is ready for completing

Click on the link and log in using the username and password you have previously set.

A message will then appear on your home screen confirming there are two data forms for completion.

Please select 'Apprenticeship Agreement' from the drop-down list and then click on 'Run Data Form'

#### COMPLETING THE APPRENTICESHIP AGREEMENT AND COMMITMENT STATEMENT

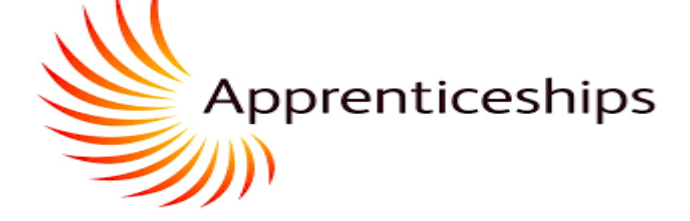

| 0  | B Hone                                                                                                    | Accessibility Wade: 🖉 OVV 🔺 🔳 🗃                                                                                                    |
|----|----------------------------------------------------------------------------------------------------|----------------------------------------------------------------------------------------------------|
|    | s. Whe needs to uge the approximation agreement?                                                                                                    |                                                                                                    |
| •  | The employer and the apprentise need to sign the agreement – it is an agreement between these two parties only. Training providers agreements                                                                                                    | a separate commitment absenses which outlines the planned content and schedule for training, which is espaced of and offered by the employer, provider and the apprentice, and how to resolve quarter or                                                                                                    |
| •  | 2. What you need to do with the signed agreement                                                                                                    |                                                                                                    |
| •  | Tou (the employer) must keep the agreement for the duration of the apprenticeship and give a copy to the apprentice and the training pr                                                                                                    | with the second second s                                                                                                    |
| а. | 8. Information needed in an apprenticably agreement                                                                                                    |                                                                                                    |
| •  | The appreciseship agreement must comply with the requirements as provided in ASCIA. It must                                                                                                    |                                                                                                    |
|    | - provide for the apprentize to work for the employer for research an occupation for which a standard has been published by the institu-                                                                                                    | n for Apprenticeships and Technical Education,                                                                                                    |
|    | + provide for the apprentice to incelve training in order to active the apprentice to achieve the coorderd in the work done under the appre-                                                                                                    | H4C,                                                                                                    |
|    | - specify the apprenticed pit practical period, and                                                                                                    |                                                                                                    |
|    | + specify the amount of off-the-job training the apprentice is to receive.                                                                                                    |                                                                                                    |
|    | 5. Specifying the amount of off-the job training                                                                                                    |                                                                                                    |
|    | This is a requirement of the Apprenticienty (Misselfaneous Processes) beguntees 2011. Of the pit terming is a critical requirement of<br>outo generating. Of the up of termination of the notived by an apprentice during their notices enforcing to use? Weth one objects, up to an<br>prior densing the applications are inclused and inclusion the critical and duration of the thready to mean generation and the thready and inclusion are inclusion and means the critical and duration of the thready to mean generation and the thready termination and the thready the critical and the critical and critical and the critical and the critical and th | ppressenting and, in order to meet the Statustine and Stati Registry Strating relation (sites, this must be at least 25% of the appression instrumed exciting hours over the topol duration of the appression instrumed and a statistic constraints and the appression instrumed and the appression instrumed and |
|    | 10. Off the job training definition                                                                                                    |                                                                                                    |
|    | Of the job maning is defined as training which a reserved by the apprentise, during the apprentise's normal working hours, for the purge<br>apprentisemp agreement reason. Nore information, including examples of of-the-job training can be found on get us.                                                                                                    | as of achieving the standard connected to the apprecisivality. It is not on the job training reasoned by the apprecise for the sole purpose of enabling the apprecise to perform the work to advant the                                                                                                    |
|    | 11. The approxiticativp agreement dues not mean a change to existing contracts or terms and conditions                                                                                                    |                                                                                                    |
|    | Any apprenticably ensured into before 15 ansary (2018 pte date the Appenticeships (Miscalianeous Provisioni) Regulations 2017 came<br>asknob 0 must astrony the requirements of the 2017 Regulations.                                                                                                    | no final will not be affected by the additional requirements that thus be set out in an apprenticeship agreement. Any apprenticeship ensered into effect 15 january 2018 in connection with an apprenticeship                                                                                                    |
|    |                                                                                                    |                                                                                                    |
|    | Signatories                                                                                                    |                                                                                                    |
|    | Apprentice Vie w                                                                                                    |                                                                                                    |
|    | Sensure Audit                                                                                                    |                                                                                                    |
|    | This was signed by Jire Rekl using eMail J.Rekl@shu at all and UserName JueReid as 2025-06-25 14-41-02                                                                                                    |                                                                                                    |
|    |                                                                                                    |                                                                                                    |
|    |                                                                                                    |                                                                                                    |
|    | inpoje:                                                                                                    |                                                                                                    |
|    | Signature Audit                                                                                                    |                                                                                                    |
|    |                                                                                                    |                                                                                                    |
|    |                                                                                                    | a a                                                                                                    |
|    |                                                                                                    | ter tabri                                                                                                    |
|    |                                                                                                    |                                                                                                    |

The Apprenticeship Agreement will now appear on screen

- Please check that the pre-populated data is correct and read through the information provided.
- Then select 'yes' under the drop-down Learner box
- Finally select 'Save' in the bottom right-hand corner and then 'submit'
- A message will appear confirming you have submitted the form successfully. Please click on OK to return to the home page

#### COMPLETING THE APPRENTICESHIP AGREEMENT AND COMMITMENT STATEMENT

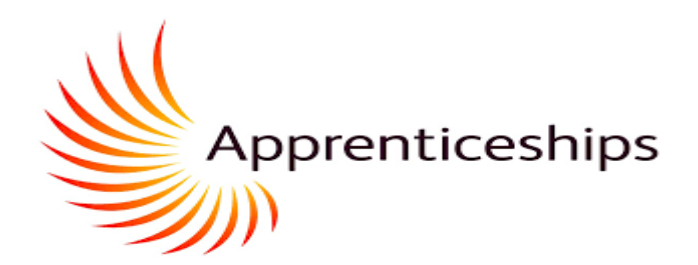

You will now be asked to run a second data collection form for the Commitment Statement. Select 'Run Data Form'

| ۰ | Hone                                                                                                    |                                                                                                    | Accessibility Mode: 🗿 Olii 🗰 📾 One                                                                                                    |
|---|----------------------------------------------------------------------------------------------------|----------------------------------------------------------------------------------------------------|----------------------------------------------------------------------------------------------------|
|   | Commitment<br>She<br>Hal<br>Uni                                                                                                    | statement<br>effield<br>lam<br>versity                                                                                                    | Sheffield Hallam University Higher Education Corporation<br>City Campus, Howard Street, Sheffield 51 1149<br>014 225 5555<br>UK PRN: 10005790 |
|   | Apprentice Rint name(s)<br>Apprentice Last Name:<br>Date of Svite:<br>Apprenticeship Standard;<br>Aladares Awark(of<br>Applicates)<br>Limit to course braikdown | Januari<br>Rand<br>1940-0041<br>Fand Indenty Taskian Professional Jobugated dagaret<br>Efficient Professionan Products in Faced Technology - Shufflett Inden Sciencedy |                                                                                                    |
|   | Level of Study;<br>Liviensky Course Leader:                                                                                                    | text                                                                                                    |                                                                                                    |
|   | University Course Leader<br>Email:<br>University Course Leader<br>Talephone:                                                                                    |                                                                                                    |                                                                                                    |
|   | Work Based Learning<br>Classifi<br>Wark Based Learning<br>Classifi Based Learning<br>Classifi Telephone:                                                        | Lawe Gee Tain<br>Tain Qea a. A                                                                                                    |                                                                                                    |

- Please complete all the required boxes. The form will not submit with incomplete boxes
- If you work over 30 hours per week please do not amend the number of days annual leave from 28 days. This is an ESFA funding requirement
- Once the first screen is complete please click on 'save' and then 'next' (in the bottom right-hand corner)
- Please read through the information provided on the subsequent screens by clicking through using the 'next' button

#### COMPLETING THE APPRENTICESHIP AGREEMENT AND COMMITMENT STATEMENT

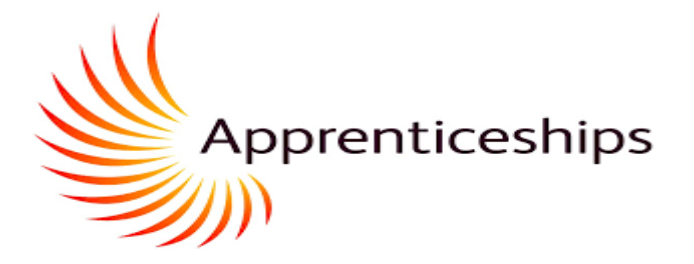

| 0           | I NOTE ALCESSING MARE () (07 * II () ()                                                                                                    |
|-------------|----------------------------------------------------------------------------------------------------|
| • • • • • • | Hallam<br>University                                                                                                    |
|             | This Commitment Statement was entered into on the date of last signature, set out below.                                                                                                    |
|             | Square by the APPENDECT Listen which the apprendicable on backing process is context, and that if have understand and agrees to be contents of this convintence statement, isoffern that i understand that the apprendicable on process is context, and that if have understand and agrees to be contents of this convintence statement, isoffern that i understand that apprendicable programme is delivered in conjunction with the Education and Skits Funding Agency (SSR) and Education from that i understand that these apprendicable on process and skits funding agency funding Agency (SSR) and the Education and agrees that this is the more apprendicable on my previous attreatments and fund agency appreciate. |
|             | Learner Sgranure Audic                                                                                                    |
|             | Signed by THE EMPLOYER                                                                                                    |
|             | Employer Spece                                                                                                    |
|             | Enginger Signature Auto                                                                                                    |
|             | Signed by SHEFFILE HALLAN UNIVERSITY HIGHER EDUCATION CORPORATION                                                                                                    |
|             | I confirm that to the lase of my bookedge to an atomic on this form is connect. Lockers to apprecte droughout their programme to ad successful completion of the apprecision/programme. Las confirm that the university has sorted with the engineer and apprects during the antibasting process to confirm eighting and<br>solution? Sportst:                                                                                                    |
|             | Prantier Signature Audit:                                                                                                    |
|             |                                                                                                    |

- After reading and clicking through the information pages you will come to the signature page. Please select 'yes' from the Learner Signature drop down box
- Then select 'save' and 'submit' in the bottom right-hand corner

You have now successfully submitted both the Apprenticeship Agreement and the Commitment Statement

#### UPDATING YOUR OFF-THE-JOB LEARNING LOG

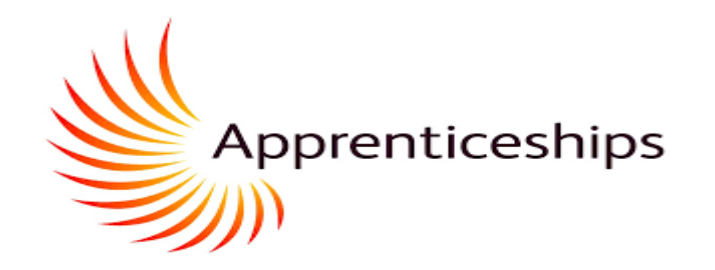

| 🛟 Tribal   Maytas Hub  | E Home                                                       |                                       |              |                                |
|------------------------|--------------------------------------------------------------|---------------------------------------|--------------|--------------------------------|
| 🖀 Home                 | Timeline                                                     |                                       |              |                                |
| 🖂 Messages 🧹 🎸         |                                                              |                                       |              |                                |
| 🕘 Journal              |                                                              |                                       |              |                                |
|                        | 22 Jul 2021 12 Aug 2021                                      | 02 Sep 2021                           |              | 23 Sep 2021                    |
| 🗎 Files                | Madula Decorrect                                             |                                       |              | Formanda das Antonia Desamanas |
| 省 Materials            | Module Progress                                              | Main Aim                              | Other Aims   | Expected v Actual Progress -   |
| Mappings               | Programme breakdown                                          | 🔵 In Progress/Not Started 🥚 Completer | ed 🛑 Overdue | You are here                   |
| Progress               | DTSP (IT CONSULTANT)  Rebayiours Knowledge Skills Specialism |                                       |              | <b>▲</b>                       |
| Details                |                                                              |                                       |              | You are expected to be here    |
| 🛗 Visits               |                                                              |                                       |              |                                |
| Skill Scan             |                                                              |                                       |              | Portfolio                      |
| Work Based Tracking    |                                                              |                                       |              |                                |
| Suitability Assessment |                                                              |                                       |              | Portfolio Evidence OTJ         |

Once you have accessed Maytas Hub through the login page you will be on the home page. You need to scroll down to locate the icon highlighted in yellow. This will take you to your Off-the-Job learning log. Click home to return to this page.

#### show OTJ

#### UPDATING YOUR OFF-THE-JOB LEARNING LOG

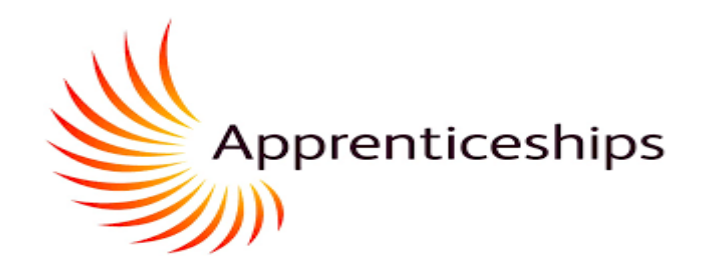

#### Off The Job Training

| Duration Of Programme (Months)         | 36.00   | Off the job calculator         | 1043.00 |
|----------------------------------------|---------|--------------------------------|---------|
| Learner Working Hours (per week)       | 37.00   | Total Duration of OTJ Activity |         |
| Days per week                          | 5.00    | OTJ Hours Remaining            |         |
| Days Holiday (Including bank holidays) | 25.00   |                                |         |
| Learner Total Working Hours (per year) | 1739.00 |                                |         |

The fields circled in yellow show you the following for an apprentice at the start of their programme: (These are based on duration of programme and your contracted hours)

- Off the job calculator: Total (minimum) off-the-job hours you must complete as part of your apprenticeship
- Total Duration of OTJ Activity: Total hours recorded so far
- OTJ Hours Remaining: hours remaining to reach 20% of working hours up until Gateway

#### UPDATING YOUR OFF-THE-JOB LEARNING LOG

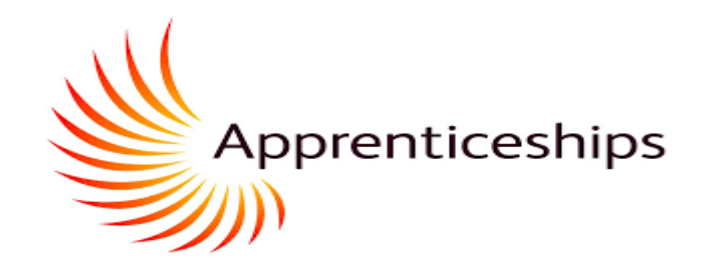

| Line No                | Date              | Method                                 | Duration (In<br>Hours) | Who    | Where                                        | Validated<br>By       |                                                  |                              |
|------------------------|-------------------|----------------------------------------|------------------------|--------|----------------------------------------------|-----------------------|--------------------------------------------------|------------------------------|
| 0                      | 10/10/2021 00:00  | Classroom Training                     | ▼ 7.00                 | Andrew | SHU                                          | - •                   | <b>x</b>                                         |                              |
| 1                      | 11/10/2021 00:0   | Off The Job Training                   |                        |        |                                              |                       | ×                                                |                              |
| 2                      | 12/10/2021 00:0   | Off The Job Training Editor            |                        |        |                                              |                       |                                                  |                              |
| Add Dow                |                   | Off The Job Training - A               | ctivity (In Hours)     | )      |                                              |                       |                                                  |                              |
| Add Row                |                   | Date                                   |                        |        | Duration (in hours) e.g. 1.                  | 5                     |                                                  | Number of hours              |
| When rec               | ording            | Method                                 | -                      | ~      | Who                                          |                       |                                                  | Apprentice name              |
| off-the-jo             | b                 | Other Activity                         |                        |        | Please record who led<br>supported by manage | / supported the       | activity e.g. Self learning, supported by tutor, |                              |
| covering r             | more              | What have I learnt?                    |                        |        | Where                                        |                       |                                                  | Location of activity         |
| than one               | day use           |                                        |                        | li     | Validated By                                 |                       | v                                                | Leave this blank – it        |
| the start o            | date in           | Add a description of w                 | hat you did            |        | Your Tutor or Employe                        | er will verify this a | activity                                         | will be completed            |
| this field a total num | and the<br>ber of | For instance:<br>- assignment for modu | le;                    |        |                                              |                       |                                                  | by your coach or<br>employer |
| hours for<br>learning/ | this<br>training  | - shadowing workplace                  | colleague              |        |                                              |                       | Close Save                                       |                              |
| in the dur<br>field    | ration            |                                        |                        |        |                                              |                       |                                                  | I                            |

When you have finished adding rows press the save in the bottom right. This will update the header information.

#### UPDATING YOUR OFF-THE-JOB LEARNING LOG

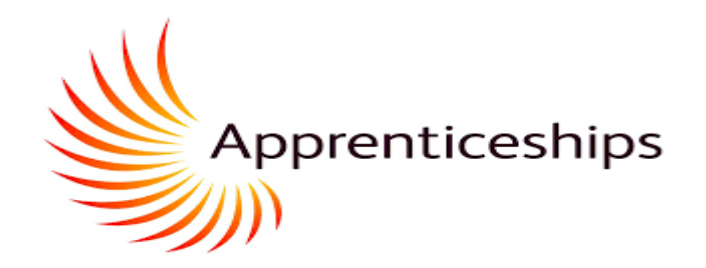

#### Off The Job Training

| Duration Of Programme<br>(Months)         | 36.00   | Off the job calculator         | 1043.00 | Number of hours across<br>the whole programme                     |
|-------------------------------------------|---------|--------------------------------|---------|-------------------------------------------------------------------|
| Learner Working Hours (per<br>week)       | 37.00   | Total Duration of OTJ Activity | 20.00   | Number of hours logged                                            |
| Days per week                             | 5.00    | OTJ Hours Remaining            | 1023.00 | Hours remaining to reach 20%.                                     |
| Days Holiday (Including bank<br>holidays) | 25.00   |                                |         | If the number is positive<br>you have not yet met<br>your target. |
| Learner Total Working Hours<br>(per year) | 1739.00 |                                |         | your targett                                                      |

The fields circled in yellow show how the hours have been updated based on the inputs demonstrated on the previous slide. This will be updated every time activity is recorded and saved.

**APPRENTICE PROGRESS REVIEW** (1)

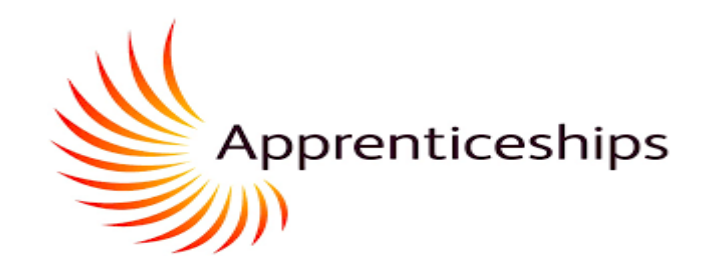

|    | Tribal   Maytas Hub | = Home                                    | Acc                                                                                                    |
|----|---------------------|-------------------------------------------|----------------------------------------------------------------------------------------------------|
|    | ,,                  |                                           | Data Collection and Skill Scans                                                                                                    |
| *  | Home                | What's New In I                           |                                                                                                    |
|    | Messages <          |                                           | You have a data collection form to complete. Click Run Data Form to continue:                                                                          |
| 8  | Journal             | Learner Timeli<br>• The new l<br>where ne | You are required to complete a Skill Scan for one or more of your ongoing modules.<br>Please select a Skill Scan and click Run Skill Scan to continue: |
| ۳  | News                | view and                                  | 15/02/2022 - DTSP (SOFTWARE ENGINEER) - Framework: 1                                                                                                   |
|    | Files               | Events inc<br>Message H                   | n                                                                                                    |
| ඵ  | Materials           |                                           | Run Data Form Run Skill Scan Cancel                                                                                                    |
| := | Mappings            |                                           |                                                                                                    |

When you first log into Maytas Hub, alerts which are due will show in a pop up as above

For the APR click on the Run Data Form button

...you will be taken to the review form as shown on the next slide.

**APPRENTICE PROGRESS REVIEW** (2)

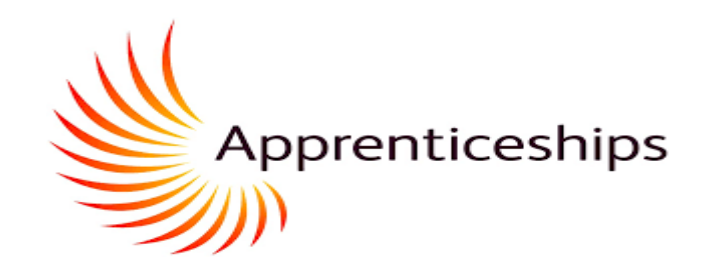

| $\diamond$  | E Home                                              | Accessibility Mode: 🚯 OFF 🌴 🖬 🖒 |
|-------------|-----------------------------------------------------|---------------------------------|
| *<br>0<br>0 | Education & Skills<br>Funding Agency                | Apprenticeships                 |
| ۲           | Apprentice Progress Review (Review)                 |                                 |
|             | Learner: Drew Barrymore                             | Actual Review Date              |
|             | Grades and Apprentice comments on academic progress | Review Visit                    |

The form starts with the apprentices' section, then the coach's section, the mentor section is at the end of the form.

When you enter anything in the form be sure to press the save button so as not to lose data.

**APPRENTICE PROGRESS REVIEW** (3)

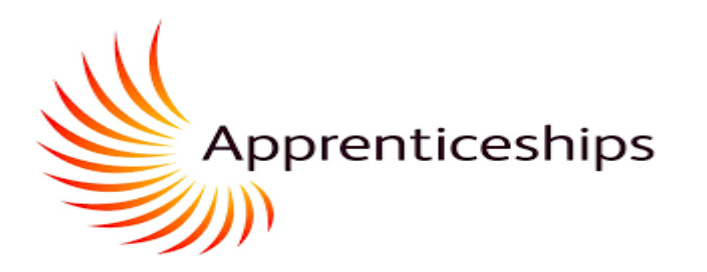

| ं | Tribal   | Maytas Hub |   |
|---|----------|------------|---|
| ñ | Home     |            |   |
|   | Messages |            | ¢ |
| 2 | Journal  |            |   |

During the review, to see what your coach or mentor have entered into the form you need to refresh the form by quickly clicking on the home tab and selecting the appropriate data form.

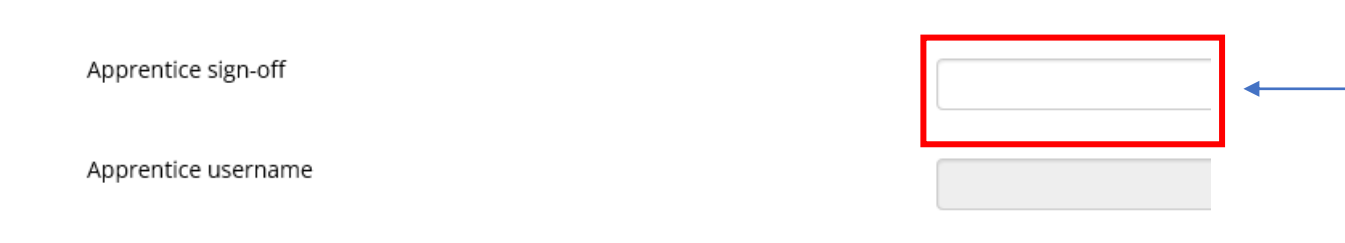

When you have completed your section of the form, and you are happy with what your coach and mentor have added in their sections, add a Y to the sign off field at the bottom of the form.

Then press save. After this you will no longer be able to edit the form and it will not appear on the alert on the home tab. To access the form after you have sign it see the next slide.

Once your mentor has also Signed (typed "Y") and saved, the Coach will *submit* the form to the system. You can access a read-only version of the form from your visit. See next slide.

#### LOCATE YOUR PREVIOUS (COMPLETED) PROGRESS REVIEWS/TARGET SETTING

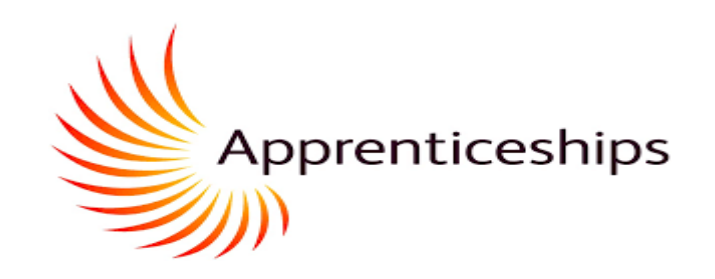

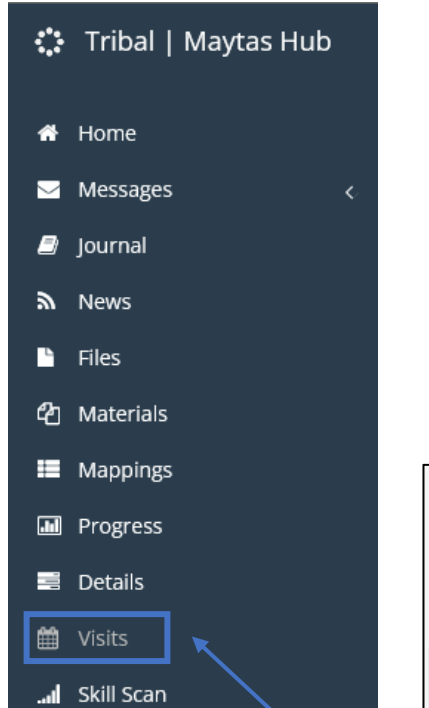

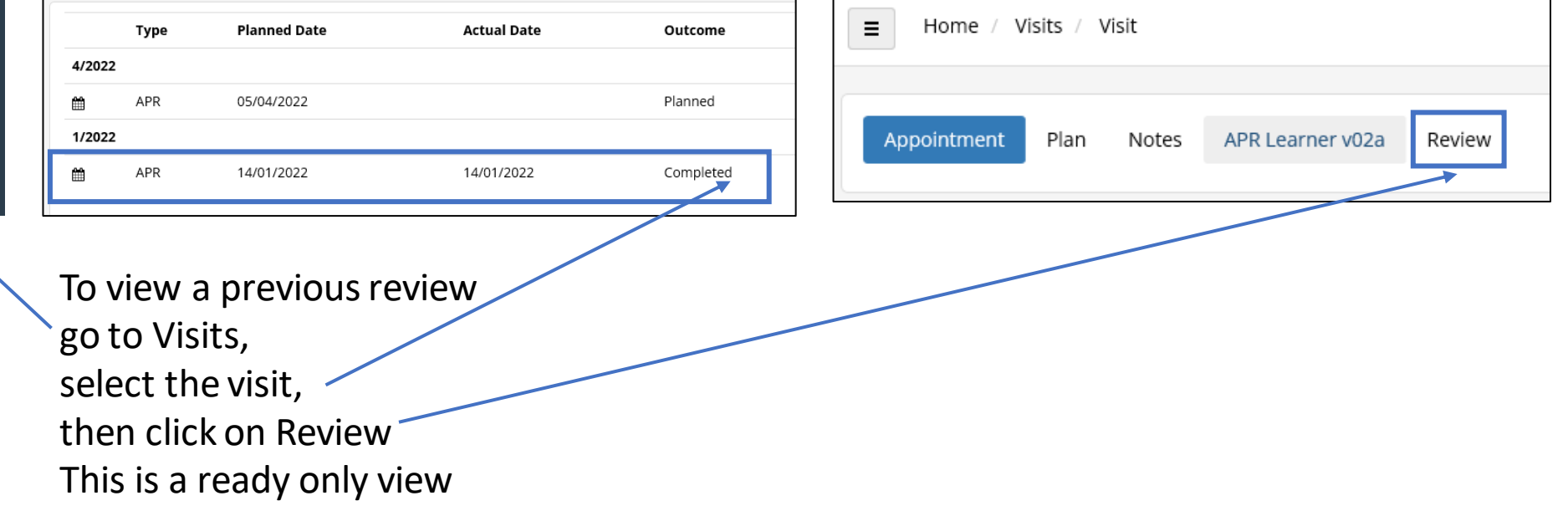

#### UPLOADING EVIDENCE AND MAPPING AGAINST KSBs

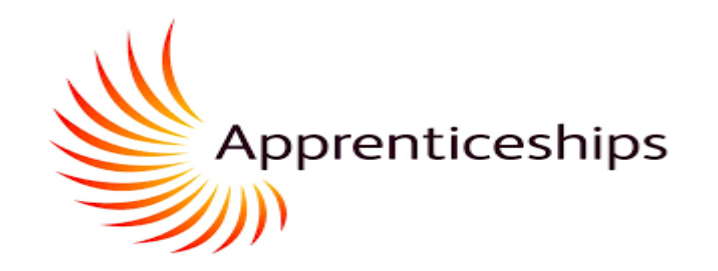

| ं          | Tribal   Maytas Hub    | <b>≡</b> Home              |                                          |                |                    |                 |                            |             |
|------------|------------------------|----------------------------|------------------------------------------|----------------|--------------------|-----------------|----------------------------|-------------|
| #          | Home                   | Timeline                   |                                          |                |                    |                 |                            |             |
| $\searrow$ | Messages 🧹             |                            |                                          |                |                    |                 |                            |             |
| ۲          | Journal                |                            |                                          |                |                    |                 |                            |             |
| ۳          | News                   | 22 Jul 2021                | 12 Aug 2021                              |                | 02 Sep 2021        |                 |                            | 23 Sep 2021 |
| ъ          | Files                  | Madula Dragrag             | -                                        |                |                    |                 | Funantadu Antual Dragrage  |             |
| ආ          | Materials              | Module Progress            | \$                                       |                | Main Aim           | Other Aims      | Expected v Actual Progress | •           |
| :=         | Mappings               | Programme br               | eakdown                                  | In Progress/No | ot Started 🕚 Compl | leted 🛑 Overdue | You an                     | e here      |
| .11        | Progress               | DTSP (IT CON<br>Behaviours | ISULTANT)<br>Knowledge Skills Specialism |                |                    |                 | T                          | <b>N</b>    |
| 10         | Details                |                            |                                          |                |                    |                 | You are expected           | to be here  |
| t          | Visits                 |                            |                                          |                |                    |                 |                            |             |
| .al        | Skill Scan             |                            |                                          |                |                    |                 | Portfolio                  |             |
|            | Work Based Tracking    |                            |                                          |                |                    |                 |                            | + *         |
|            | Suitability Assessment |                            |                                          |                |                    |                 | Portfolio                  | dence       |
|            |                        |                            |                                          |                |                    |                 |                            |             |

Once you have accessed Maytas Hub through the login page you will need to scroll down to locate the icon / highlighted in yellow. This will take you to the upload page.

#### UPLOADING EVIDENCE AND MAPPING AGAINST KSBs

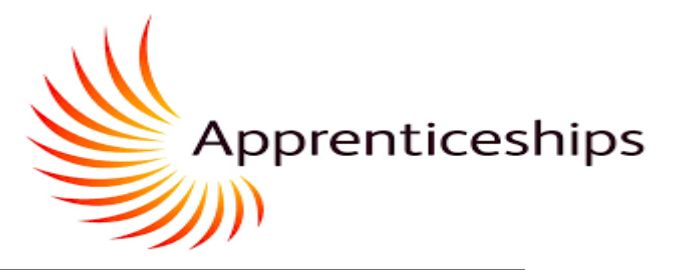

this mus

|                | •                                                                                       |                                       |     |  |
|----------------|-----------------------------------------------------------------------------------------|---------------------------------------|-----|--|
| Jpioad Tile(S) | Choose File to Upload                                                                   |                                       | ×   |  |
| Select         | $\leftarrow$ $\rightarrow$ $\checkmark$ $\uparrow$ $\blacklozenge$ > This PC > Download | ds 🗸 U Search Downloads               | Q   |  |
|                | Organize 🔹 New folder                                                                   |                                       |     |  |
|                | Aurick access                                                                           | Date modified                         | Тур |  |
|                | This PC                                                                                 | i3/10/2021 12:54                      | Mid |  |
|                | I Network                                                                               |                                       |     |  |
|                |                                                                                         |                                       |     |  |
|                |                                                                                         |                                       |     |  |
|                | <                                                                                       |                                       | >   |  |
|                | File name:                                                                              | <ul> <li>✓ All Files (*.*)</li> </ul> | ~   |  |
|                |                                                                                         | Open Can                              | cel |  |

This page gives you the option to locate the evidence on your drive of choice in order to upload to Maytas Hub

#### UPLOADING EVIDENCE AND MAPPING AGAINST KSBs

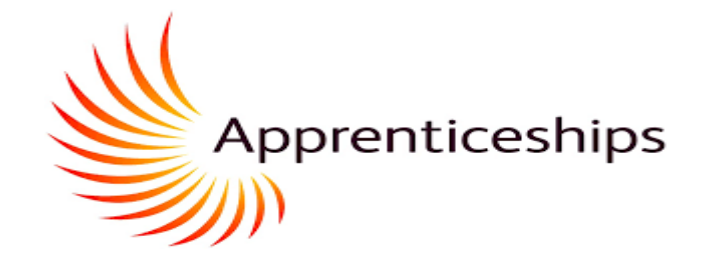

| $\diamond$  | Home / Evidence Wizard /                             | Accessibility Mode | OFF   | ñ   | ⊠ ≣ | ڻ i              |
|-------------|------------------------------------------------------|--------------------|-------|-----|-----|------------------|
| *           |                                                      |                    |       |     |     |                  |
|             | 1 2 3 4 5                                            |                    |       |     |     |                  |
| ۳           | Map Evidence                                         |                    |       |     |     |                  |
| ⊾<br>₽n     | Do you wish to map your evidence to your objectives? |                    |       |     |     |                  |
|             |                                                      |                    |       |     |     |                  |
|             |                                                      |                    |       |     |     |                  |
| <b>, II</b> |                                                      |                    |       |     |     |                  |
| <b>m</b>    |                                                      |                    |       |     |     |                  |
| .al         |                                                      |                    |       |     |     |                  |
|             |                                                      |                    |       |     |     |                  |
|             |                                                      |                    |       |     |     |                  |
|             |                                                      |                    |       |     |     |                  |
|             |                                                      |                    |       |     |     |                  |
|             |                                                      |                    |       |     |     |                  |
|             |                                                      |                    |       |     |     |                  |
|             |                                                      |                    |       |     |     |                  |
|             |                                                      |                    |       | C C |     | <b>⊘</b><br>Novt |
|             |                                                      |                    | Close | Вас |     | vext             |

You should now map your evidence against the Knowledge, Skills and Behaviour (KSBs)

#### UPLOADING EVIDENCE AND MAPPING AGAINST KSBs

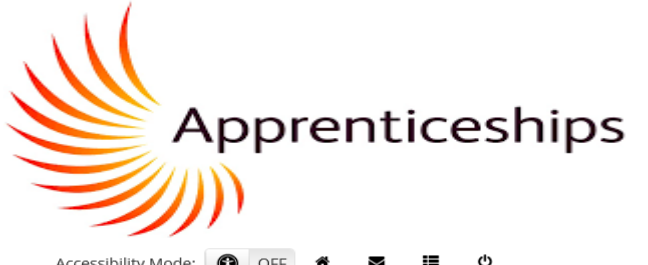

| $\diamond$ | E Home / Evidence Wizard / |           | Accessibility Mode: 🚯 OFF 🕷 🗷 🖽 地 |
|------------|----------------------------|-----------|-----------------------------------|
| *          | Map Evidence               | 1 2 3 4 5 |                                   |
| -          | DTSP (IT CONSULTANT)       | ~         |                                   |
| 42         | Please choose a unit       | ~         |                                   |
| :=         |                            |           |                                   |
|            |                            |           |                                   |
|            |                            |           |                                   |
| <u>ش</u>   |                            |           |                                   |
| .al        |                            |           |                                   |
| -          |                            |           |                                   |
|            |                            |           | Close Back Next                   |

Choose your apprenticeship standard from the top drop-down box. The bottom drop down will open up the Knowledge, Skills and Behaviour criteria so you can select with KSBs you'd like to map against your upload.

#### UPLOADING EVIDENCE AND MAPPING AGAINST KSBs

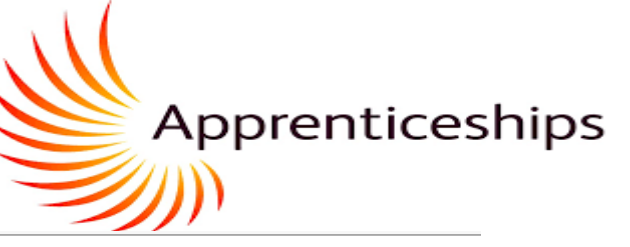

| Home / Evidence Wizard /                                                                                                    | Accessibility Mode: 🚺 OFF 🌴 🗳           |
|----------------------------------------------------------------------------------------------------|-----------------------------------------|
| 1 2 3 4 5                                                                                                    |                                         |
| Map Evidence                                                                                                    |                                         |
| DTSP (IT CONSULTANT)                                                                                                    |                                         |
| Behaviours - Behaviours 🗸                                                                                                    |                                         |
| Behaviour                                                                                                    |                                         |
| (2/1) Fluent in written communications and able to articulate complex issues.                                                                                                    |                                         |
| (2/1) Makes concise, engaging and well-structured verbal presentations, arguments and explanations.                                                                                          |                                         |
| (1/1) Able to deal with different, competing interests within and outside the organisation with excellent negotiation skills.                                                                |                                         |
| (0/1) Is able to identify the preferences, motivations, strengths and limitations of other people and apply these insights to work more effectively with and to motivate others.             |                                         |
| (0/1) Competent in active listening and in leading, influencing and persuading others.                                                                                                    |                                         |
| (0/1) Able to give and receive feedback constructively and incorporate it into his/her own development and life-long learning.                                                               |                                         |
| (0/1) Applies analytical and critical thinking skills to Technology Solutions development and to systematically analyse and apply structured problem solving techniques to complex systems a | nd situations.                          |
| (0/1) Able to put forward, demonstrate value and gain commitment to a moderately complex technology-oriented solution, demonstrating understanding of business need, using open que          | stions and summarising skills and basic |
| negotiating skills.                                                                                                    |                                         |
| (0/1) Able to conduct effective research, using literature and other media, into IT and business related topics.                                                                             |                                         |
| (0/1) Have demonstrated that they have mastered basic business disciplines, ethics and courtesies, demonstrating timeliness and focus when faced with distractions and the ability to comp   | lete tasks to a deadline with high      |
| quality.                                                                                                    |                                         |
| (0/1) Flexible attitude.                                                                                                    | Close Back                              |

You can now check the criteria boxes in which you feel your upload demonstrates/evidences.

#### UPLOADING EVIDENCE AND MAPPING AGAINST KSBs

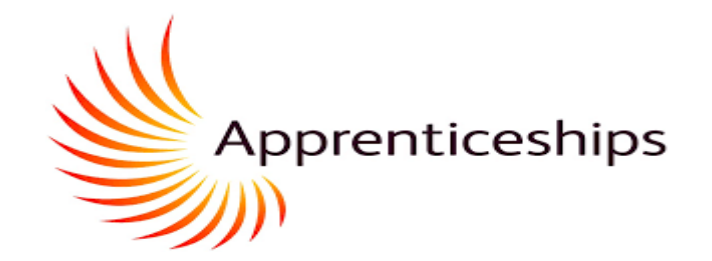

| े            | E Home / Evidence Wizard /                                                           | Accessibility Mode: | OFF | ñ M | <b>≣</b> එ |
|--------------|--------------------------------------------------------------------------------------|---------------------|-----|-----|------------|
| #<br>■<br>20 | 1 2 3 4 5<br>Comments<br>Do you wish to leave a comment for your assessor?<br>Yes No |                     |     |     |            |
|              |                                                                                      |                     |     |     |            |
|              |                                                                                      |                     | Q   | 0   |            |

There is no requirement to leave a comment.

#### **UPLOADING EVIDENCE AND MAPPING AGAINST KSBs**

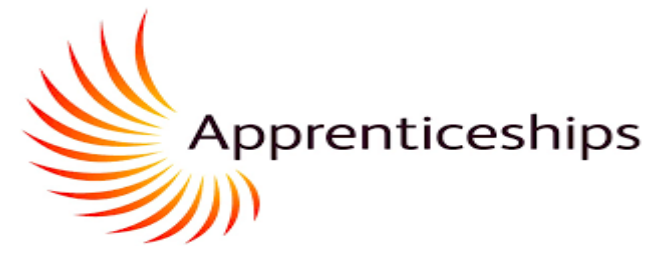

| Summary Sudden a flow of the state of the state of the st |                                                                                                    |                                              |            |
|----------------------------------------------------------------------------------------------------|----------------------------------------------------------------------------------------------------|----------------------------------------------|------------|
| Fundame chosen <ul>             Proficio Evidence 1.doc. </ul> Diffy To // SRB Behaviora                 Able to deal with different, competing interests within and oxiside the organisation with excellent negotation skills.                 Able to deal with different, competing interests within and oxiside the organisation with excellent negotation skills.                Competent in active listening and in leading, influencing and persuading others.                 Massage Subject                 Research request for Ben Stokes on 14 Oct 21 at 26             _pp                                                                                                    | Summary                                                                                                    |                                              |            |
| Perfolio Evidence 1.doc  Dispert ON JOSE Dehavion:  Able to deal with different, competing interests within and outside the organisation with excellent negotiation skills.  Competent in active listening and in leading, influencing and persuading others.  Message Subject  Attachment filename  Message Attachment on 14 Oct 21 at 826                                                                                                    | Evidence chosen                                                                                                    |                                              |            |
| Mapped objectives         DFSMT, Vot, XSB.Behaviours <ul> <li>Able to deal with different, competing interess within and outside the organisation with excellent negotiation skills.</li> <li>Competent in ative listening and in leading, influencing and persuading others.</li> <li>Massage Subject</li> <li>Massage Atlachment filoame</li> <li>Image Atlachment on 14 Oct 21 at 826</li></ul>                                                                                                    | Portfolio Evidence 1.docx                                                                                                    |                                              |            |
| DTSPIT_VOY_LSB.BEAbarOUS                                                                                                    | Mapped objectives                                                                                                    |                                              |            |
| Product in Written communications and a date to articulate complex issues.     Able to deal with different, competing interests within and outside the organisation with excellent negotiation skills.     Competent in active listening and in leading. influencing and persuading others.  Message Subject  Attachment filename  Message Attachment on 14 Od 21 at 826                                                                                                    | DTSP/IT_V01_KSB.Behaviours                                                                                                    |                                              |            |
| A concerne the contraction for the contraction and ordered a the organization with recencil in the global of sales.                                                                                                    | <ul> <li>Fluent in written communications and able to articulate complex issues.</li> <li>Able to deal with different, competing interests within and outside the or</li> </ul> | ganication with excellent negotiation skills |            |
| Message Subject Actenment on 14 Oct 21 at 826                                                                                                    | <ul> <li>Able to deal with uncerent competing interests within and outside the of</li> <li>Competent in active listening and in leading, influencing and persuading</li> </ul>  | others.                                      |            |
| Message Subject Assessment request for Ben Stokes on 14 Oct 21 Attachment filename Message Attachment on 14 Oct 21 at 826 .zp                                                                                                    |                                                                                                    |                                              |            |
| Assessment request for Ben Stokes on 14 Oct 21   Attachment filename     Message Attachment on 14 Oct 21 at 826     zip                                                                                                    | Message Subject                                                                                                    |                                              |            |
| Attachment Tilehame  Message Attachment on 14 Oct 21 at 826 .zp                                                                                                    | Assessment request for Ben Stokes on 14 Oct 21                                                                                                    |                                              |            |
|                                                                                                    | Attachment filename                                                                                                    | <u> </u>                                     |            |
|                                                                                                    | message Attachment on 14 Oct 21 at 626                                                                                                    | .zip                                         |            |
|                                                                                                    |                                                                                                    |                                              |            |
|                                                                                                    |                                                                                                    |                                              |            |
|                                                                                                    |                                                                                                    |                                              |            |
|                                                                                                    |                                                                                                    |                                              |            |
|                                                                                                    |                                                                                                    |                                              |            |
|                                                                                                    |                                                                                                    |                                              |            |
|                                                                                                    |                                                                                                    |                                              |            |
| Close Back                                                                                                    |                                                                                                    |                                              | Close Back |
|                                                                                                    |                                                                                                    |                                              |            |

#### YOUR GAP ANALYSIS (MAPPINGS)

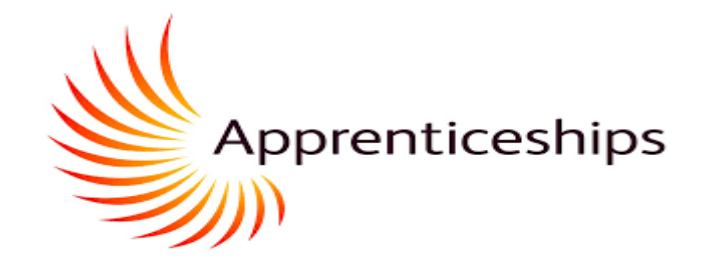

Once logged on, the section circled in red is this area that will allow you to view a gap analysis of KSBs you have covered (and not covered) as part of your evidence uploads.

| ं      | Tribal   Maytas Hub | ■ Home                                 |  |  |  |
|--------|---------------------|----------------------------------------|--|--|--|
| *      | Home                | Timeline                               |  |  |  |
| $\geq$ | Messages <          |                                        |  |  |  |
| 2      | Journal             |                                        |  |  |  |
| ٣      | News                | 22 Jul 2021 12 Aug 2021                |  |  |  |
| Ľ      | Files               | Module Progress                        |  |  |  |
| ඵ      | Materials           |                                        |  |  |  |
|        | Mappings            | Programme breakdown                    |  |  |  |
|        | Progress            | Behaviours Knowledge Skills Specialism |  |  |  |
| 10     | Details             |                                        |  |  |  |
| t      | Visits              |                                        |  |  |  |
| 1      | Skill Scan          |                                        |  |  |  |

Your gap analysis is to tell you what exists by way of evidence,

but is not a confirmation of the quality and readiness for End Point Assessment

#### YOUR GAP ANALYSIS (MAPPINGS)

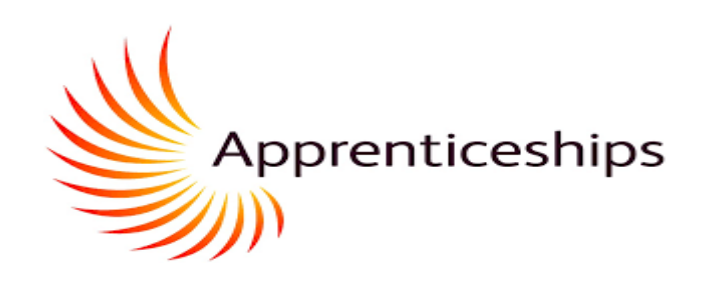

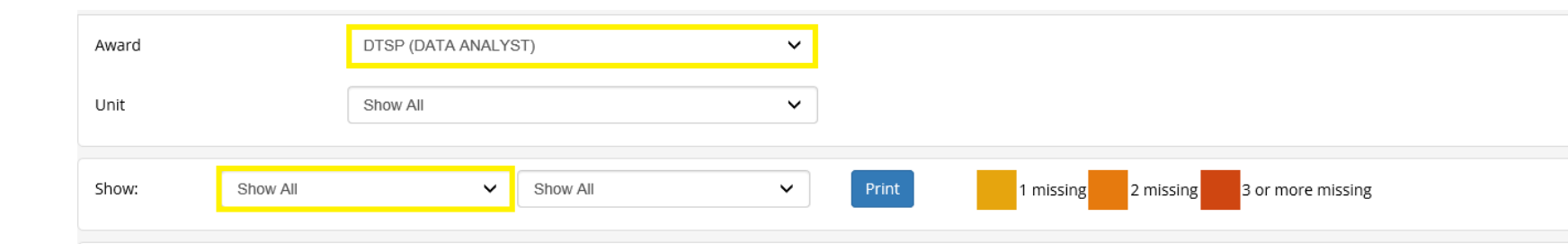

#### DTSP/DA\_V01\_KSB.Behaviours - Behaviours

|                                                                                                    | Evidence Count |
|----------------------------------------------------------------------------------------------------|----------------|
| Behaviour (BEHAVIOUR)                                                                                                    |                |
| Fluent in written communications and able to articulate complex issues.                                                                                                    | 3/1            |
| Makes concise, engaging and well-structured verbal presentations, arguments and explanations.                                                                                | 4/1            |
| Able to deal with different, competing interests within and outside the organisation with excellent negotiation skills.                                                      | 4/1            |
| Is able to identify the preferences, motivations, strengths and limitations of other people and apply these insights to work more effectively with and to motivate others.   | 2/1            |
| Competent in active listening and in leading, influencing and persuading others.                                                                                             | 0/1            |
| Able to give and receive feedback constructively and incorporate it into his/her own development and life-long learning.                                                     | 0/1            |
| Applies analytical and critical thinking skills to Technology Solutions development and to systematically analyse and apply structured problem solving techniques to complex | 0/1            |
| systems and situations.                                                                                                    | 0/1            |
| Able to put forward, demonstrate value and gain commitment to a moderately complex technology-oriented solution, demonstrating understanding of business need, using         | 0/1            |
| open questions and summarising skills and basic negotiating skills.                                                                                                    | 0/1            |
| Able to conduct effective research, using literature and other media, into IT and business related topics.                                                                   | 1/1            |
| Have demonstrated that they have mastered basic business disciplines, ethics and courtesies, demonstrating timeliness and focus when faced with distractions and the ability | 1/1            |
| to complete tasks to a deadline with high quality.                                                                                                    | 17.1           |
| Flexible attitude.                                                                                                    | 2/1            |
| Ability to perform under pressure.                                                                                                    | 1/1            |
| A thorough approach to work.                                                                                                    | 2/1            |
| Logical thinking and creative approach to problem solving.                                                                                                    | 2/1            |

This page demonstrates your gap analysis. Select your apprenticeship standard (award) and by selecting 'Show ALL' you will see the full list of KSBs that make up your apprenticeship standard. In the evidence count column the number to the right relates to the minimum amount(s) of evidence that must be uploaded against that particular criteria. The number on the left relates to the amount of actual evidence that has been uploaded against that particular criteria.

Your work-based learning coach will discuss the specifics of evidence gathering for the apprenticeship standard you are enrolled on.

When you upload evidence, it will only show in your gap analysis once the WBL Coach has confirmed the upload in MAYTAS Hub.

This process does not confirm that the evidence is suitable for End Point Assessment.

Those judgements are supported in your Apprenticeship Progress Reviews by your WBL Coach and your employer mentor as you aim to be EPA-Ready by the time of Gateway

#### **Expected v Actual Progress**

| Tribal   Maytas Hub |                       |                                        |                                            |                                        |  |  |
|---------------------|-----------------------|----------------------------------------|--------------------------------------------|----------------------------------------|--|--|
| *                   | Home                  | Timeline                               |                                            |                                        |  |  |
|                     | Messages <<br>Journal |                                        |                                            |                                        |  |  |
| ۳                   | News                  | 22 Jul 2021 12 Aug 2021                | 02 Sep 2021                                | 23 Sep 2021                            |  |  |
| •                   | Files                 | Module Progress                        | Main Aim Other Aims                        | Expected v Actual Progress             |  |  |
| ආ                   | Materials             |                                        |                                            | ······································ |  |  |
|                     | Mappings              | Programme breakdown                    | Progress/Not Started 🔵 Completed 🛑 Overdue | You are here                           |  |  |
| .til                | Progress              | Behaviours Knowledge Skills Specialism |                                            | <b>1</b>                               |  |  |
| 11                  | Details               |                                        |                                            | You are expected to be here            |  |  |
|                     |                       |                                        |                                            |                                        |  |  |

The bar chart called Expected – v- actual progress is to indicate the proportion of KSBs that have some submitted evidence showing progress over time.

The Progress Bar does not confirm that the evidence is suitable for End Point Assessment. Those judgements are supported in your Apprenticeship Progress Reviews by your WBL Coach and your employer mentor as you aim to be EPA-Ready by the time of Gateway